## วิธีการใช้งานโปรแกรม FortiClient VPN สำหรับมือถือ Android

นายภักดี โตแดง

สำนักคอมพิวเตอร์

มหาวิทยาลัยราชภัฏบ้านสมเด็จเจ้าพระยา

 เข้า Play Store เพื่อค้นโปรแกรม VPN หรับติดตั้งบนมือถือ

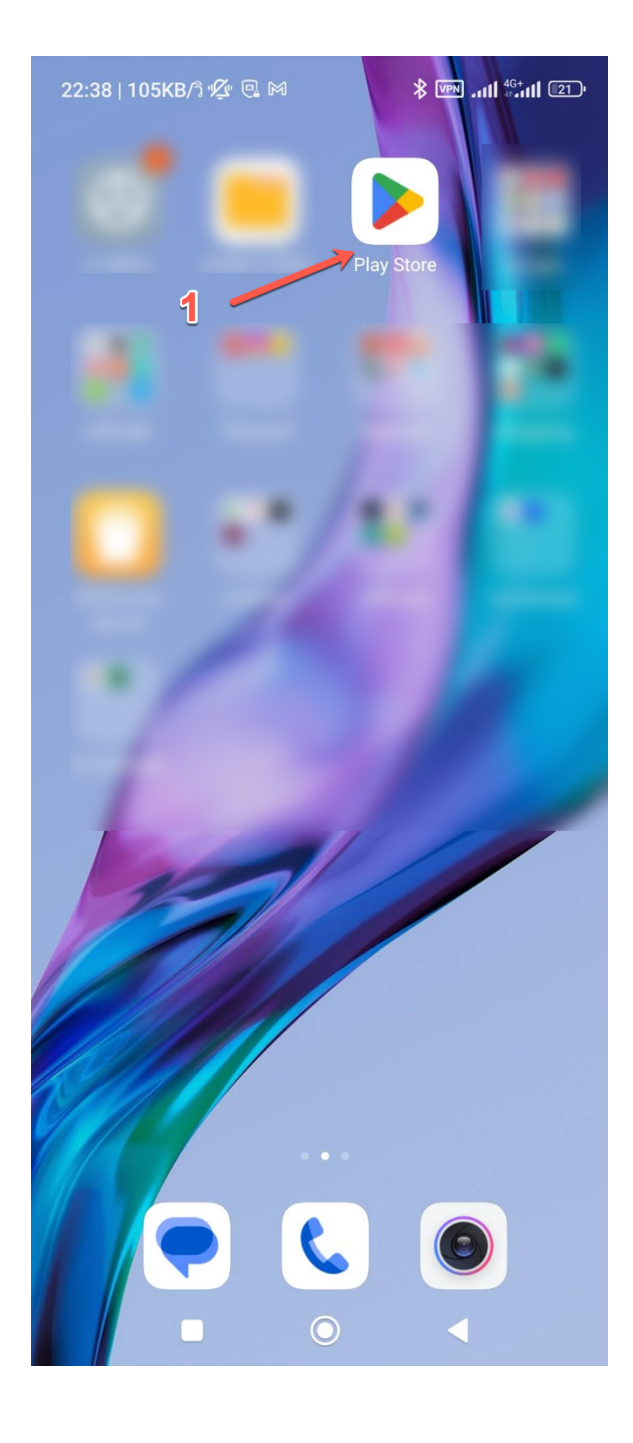

 ค้นหา FortiClient VPN ในการ ค้นหาอาจจะมีโปรแกรมอื่นที่ชื่อ คล้ายกัน ให้สังเกตุชื่อและไอคอน ตามในภาพและผู้ให้บริการต้องชื่อ <u>Fortinet</u> เท่านั้น

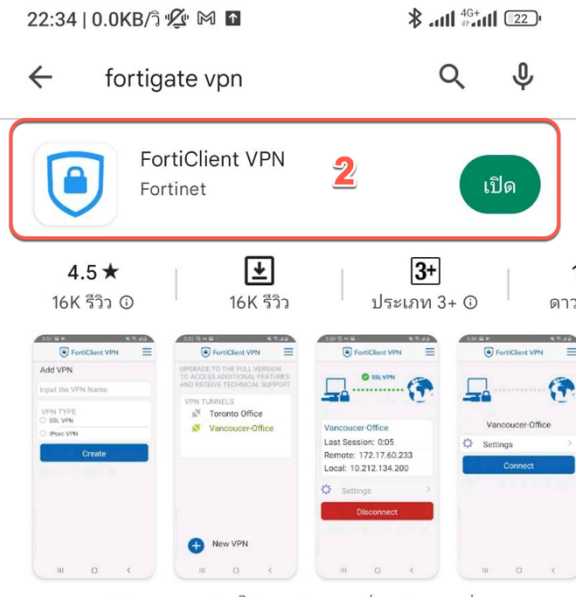

แอพ FortiClient VPN ช่วยให้คุณสร้างการเชื่อมต่อ VPN ที่ ปลอดภัยไปยังไฟร์วอลล์

## โฆษณา • เกี่ยวข้องกับการค้นหาของคุณ

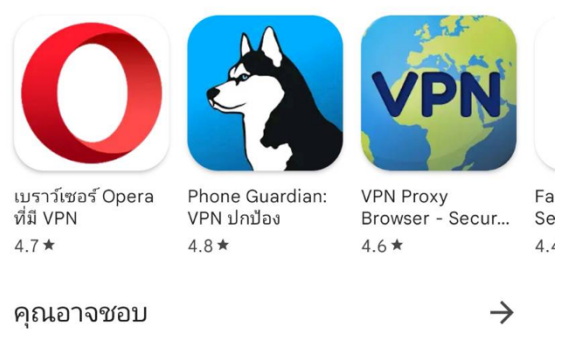

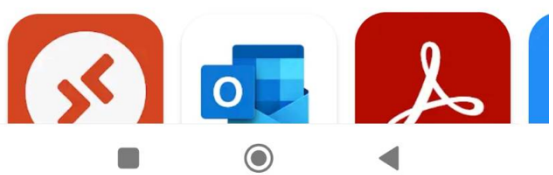

 กด New VPN เพื่อสร้าง Config สำหรับการเชื่อมต่อ VPN

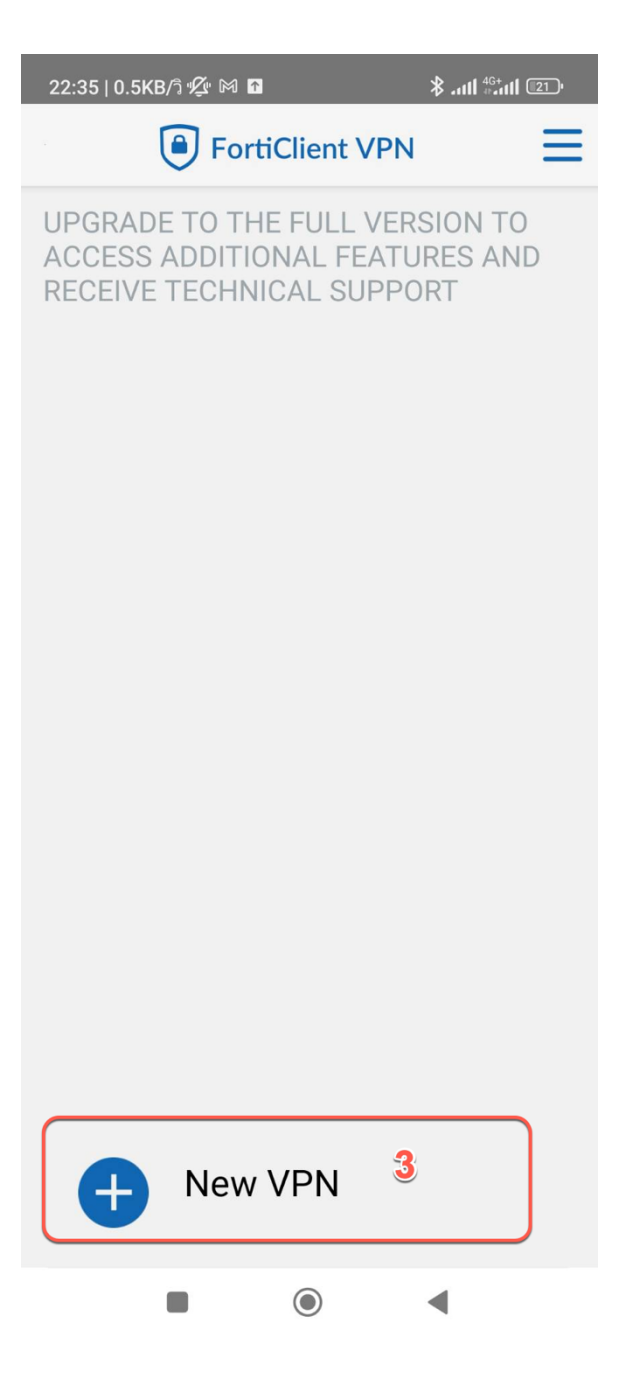

 ตั้งชื่อ Connection name ในที่นี้ กำหนดการเชื่อมต่อผ่านเครือข่าย Internet ของ Uninet และเมื่อ กำหนดชื่อเสร็จแล้วให้เลือก SSL VPN แล้วกดปุ่ม Create

| 22:35   0.6KB/วิ 💯 🕅 🕻 | 3            | <b>∦( </b> <sup>46+</sup> (  21) <sup>,</sup> |
|------------------------|--------------|-----------------------------------------------|
| For                    | tiClient VPN | ≡                                             |
| Add VPN                |              |                                               |
| BSRU-Uninet            | <b>4</b>     |                                               |
| VPN TYPE<br>SSL VPN    |              |                                               |
| Psec VPN               |              |                                               |
|                        | Create       |                                               |
|                        |              |                                               |
|                        |              |                                               |
|                        |              |                                               |
|                        |              |                                               |
|                        |              |                                               |
|                        |              |                                               |
|                        |              |                                               |
|                        |              |                                               |
|                        |              |                                               |
|                        |              |                                               |
|                        | ۲            | •                                             |

- 5. กำหนด Port 443
- 6. Server = vpn1.bsru.ac.th
- 7. Username

STAFF ใช้ User ERP หรือ MIS นักศึกษาใช้ รหัสนักศึกษาของตนเอง (ทั้งสองกลุ่มต้องลงทะเบียนสมัครใช้ งาน VPN แล้วเท่านั้น)

- 8. กำหนดตามภาพ
- เมื่อเรียบร้อยแล้วให้กดที่ แถบเมนู 3 ขีด
- 10. เมื่อกดแล้วจะมีคำว่า VPN

| 22:36   0.6KB/ຈີ 💯 🕅 🖬 🛛 🗍 👫 .ul                         | <b> </b> <sup>4G+</sup> <b>₁₁  </b> [21]' |
|----------------------------------------------------------|-------------------------------------------|
| FortiClient VPN                                          |                                           |
| SSL VPN SETTINGS                                         | 9                                         |
| Tunnel name<br>BSRU-Uninet                               |                                           |
| Port <b>5</b><br>443                                     | >                                         |
| Servers 6<br>vpn1.bsru.ac.th                             | >                                         |
| Username <b>7</b>                                        | >                                         |
| <b>Certificate</b><br>X.509 certificate in PKCS12 format | >                                         |
| Single Sign On<br>Disabled                               | >                                         |
| Prompt User Credentials                                  | >                                         |

| 22:37   0.1KB/วิ 🖄 🕅 🗈 |          |                               |         | <b>∦</b> II <sup>46+</sup> II [21] <sup>1</sup> |  |
|------------------------|----------|-------------------------------|---------|-------------------------------------------------|--|
|                        | <u> </u> | VPN                           | 10      |                                                 |  |
| UPGRAD                 | ((r-     | Configu                       | ure WiF | i                                               |  |
| RECEIVE                | Ŵ        | Android                       | gs      |                                                 |  |
| VPN T                  |          | Install FortiClient App       |         |                                                 |  |
| N.                     | 39-629   | Install FortiToken Mobile App |         |                                                 |  |
|                        |          | FortiCli                      | ent.cor | n                                               |  |
|                        | í        | About                         |         |                                                 |  |
|                        | ₽        | Quit                          |         |                                                 |  |
|                        |          |                               |         |                                                 |  |

- 11. กดปุ่ม Connect
- 12. ใส่รหัสผ่านตามที่แจ้งไว้ตอนสมัคร
- 13. กดปุ่ม PROCEED

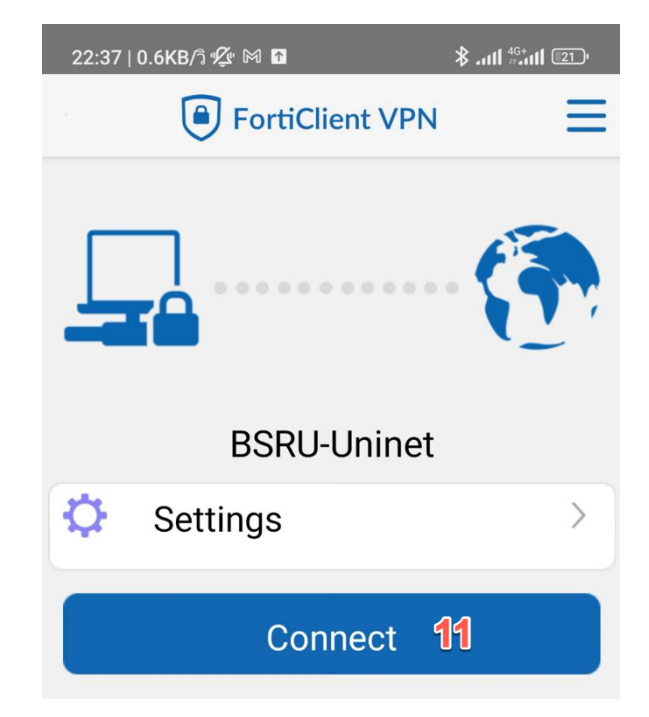

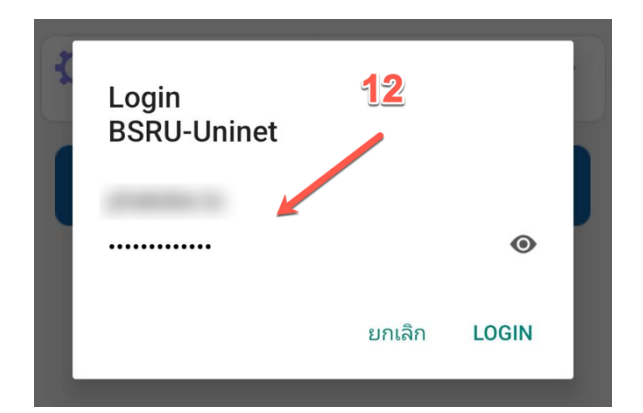

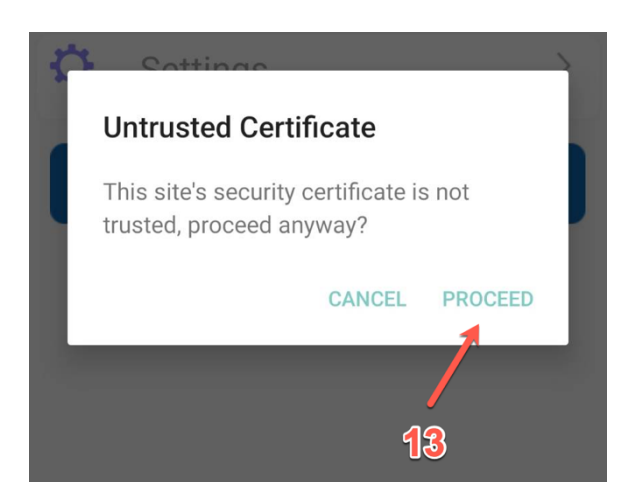

| 22:37   8.5KB/ີລ                                 | <b>%</b> 🖫 M                | *                                     |                  | 21) |
|--------------------------------------------------|-----------------------------|---------------------------------------|------------------|-----|
|                                                  | FortiC                      | lient VPN                             | i i              | ≡   |
|                                                  | 0                           | SSL VPN                               | . (*             |     |
|                                                  |                             | 14                                    | -                | -   |
| BSRU-U<br>Usernar<br>Current<br>Remote<br>Local: | ninet<br>ne:<br>Sessic<br>: | on: 0:02<br>.213. <sup>-</sup><br>.12 | <b>15</b><br>150 |     |
|                                                  | Disc                        | onnect                                |                  |     |
|                                                  |                             |                                       |                  |     |
|                                                  | 1                           | ۲                                     | •                |     |

14. แสดงสถานะเชื่อมต่อ VPN สำเร็จ
15. แสดงข้อมูลการเชื่อมต่อ VPN